## **Téléchargement**

Pour pouvoir installer Gesphy ou une nouvelle version depuis le site, une connexion est nécessaire, si vous ne l'avez pas encore fait, créez-vous un compte (en bas à droite sur le site).

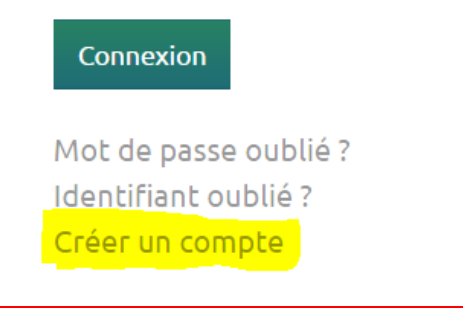

Suivez les instructions qui sont sur le site.

Selon la configuration de votre PC (version et paramétrage de Windows et antivirus), vous devrez donner toutes les autorisations, parfois à plusieurs reprises, pour le téléchargement ou l'exécution du fichier d'installation. A noter encore que ces autorisations sont parfois "cachées", c'est à dire qu'il faut ouvrir une option ou un menu pour qu'elles soient accessibles.

Antivirus Dans le pire des cas il sera nécessaire de modifier des paramètres de votre antivirus, voir un exemple pour AVAST à la fin de ce document. En cas de problème téléphonez-nous ou remplissez le formulaire de contact, nous pourrons vous aider.

Exemple pour Windows 10 Voici une succession possible d'écrans qui donnent les autorisations pour procéder au téléchargement et à l'installation de Gesphy.

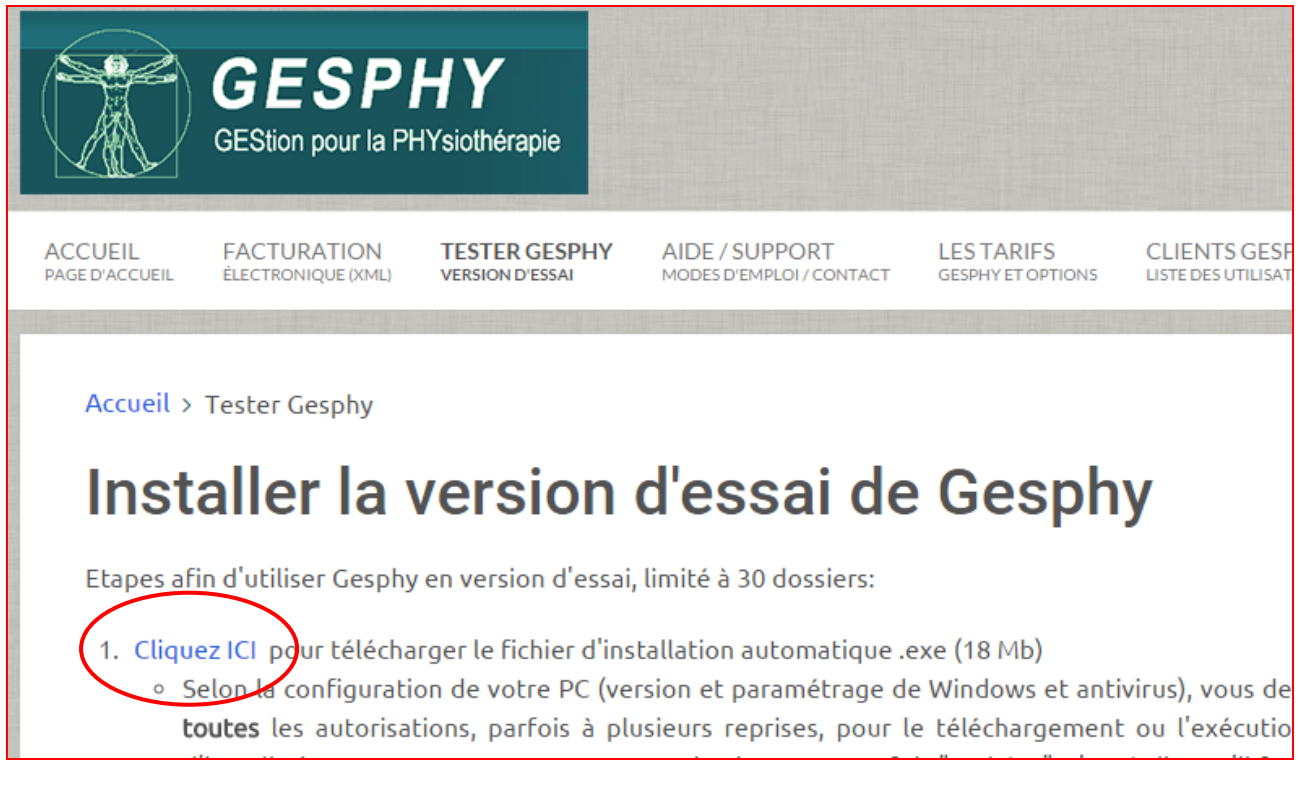

Cliquez ICI

Le fichier INSTALLER GESPHY.exe se télécharge, on voit la progression en bas à gauche de l'écran.

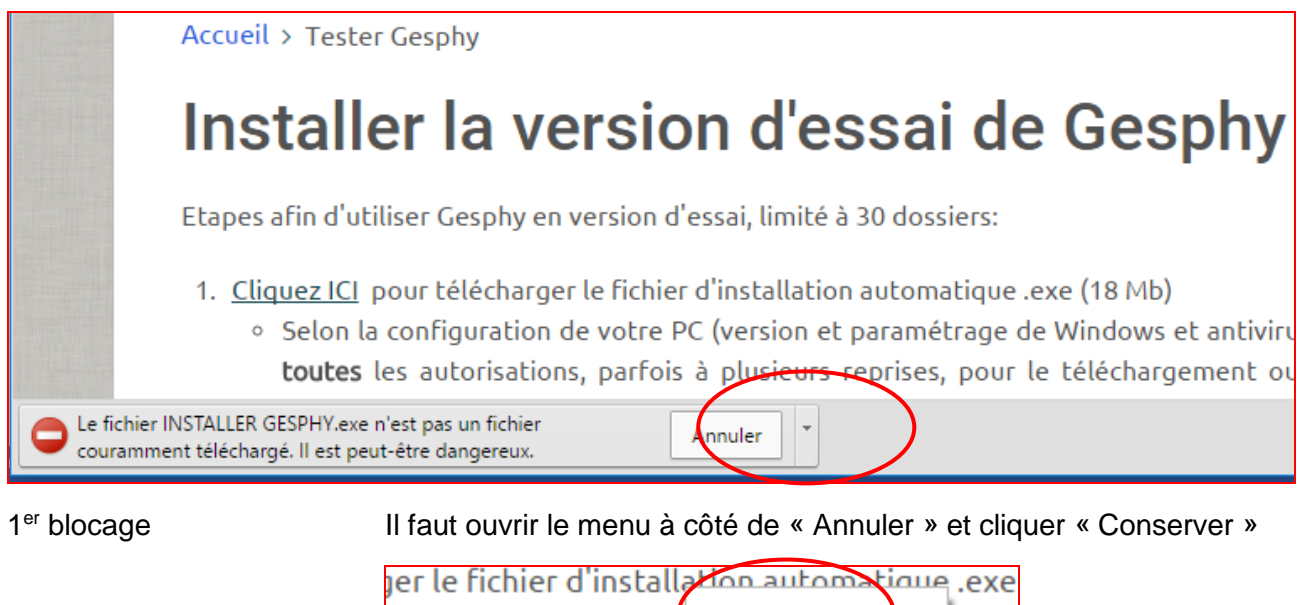

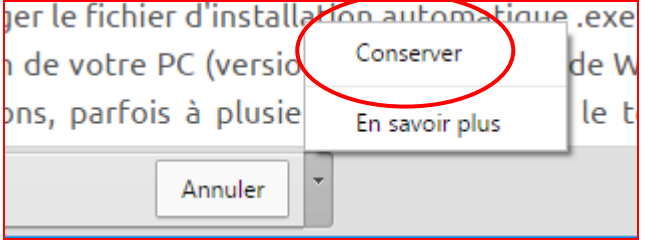

Cliquer en bas à gauche de l'écran

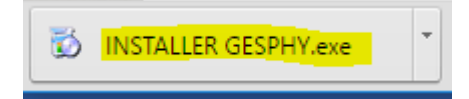

# Windows a protégé votre ordinateur

Windows SmartScreen a empêché le démarrage d'une application non reconnue. L'exécution de cette application peut mettre votre ordinateur en danger. Informations complémentaires

Ne pas exécuter

2<sup>ème</sup> blocage

Cliquer sur « Informations complémentaires »

# Windows a protégé votre ordinateur

Windows SmartScreen a empêché le démarrage d'une application non reconnue. L'exécution de cette application peut mettre votre ordinateur en danger.

Application : INSTALLER GESPHY.exe Éditeur : Éditeur inconnu

Exécuter quand même

Ne pas exécuter

Puis cliquer sur « Exécuter quand même »

Confirmation

Il est possible que vous deviez confirmer encore une fois pour procéder à l'installation. Il est aussi possible que votre antivirus vous demande également des autorisations.

### Installation

#### Attention

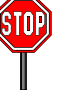

L'installation de la version de démonstration peut maintenant commencer.

Gesphy est basé sur le programme Microsoft Access. Si MS Access est installé sur votre PC, ou si vous l'installez plus tard, cela va provoquer un conflit de version avec Gesphy, qui ne pourra plus s'exécuter. Donc n'installez pas le programme Access, ou désinstallez-le avant d'installer Gesphy. Access fait partie de la suite MS Office Pro.

Si Gesphy et Access sont installés sur votre PC, Gesphy pourra très bien fonctionner tant qu'Access n'est pas utilisé. Mais si Access est démarré, ou bien si une mise à jour de MS Office est faite, Gesphy ne pourra plus démarrer, et vous devrez le **réinitialiser**, voir dans les FAQ du site internet.

Voici le 1<sup>er</sup> écran de l'installation qui va se faire en 2 étapes. Cliquez sur « **Suivant** »

| 🔂 Installation - Gesphy 2000                                                                   |               |
|------------------------------------------------------------------------------------------------|---------------|
| Dossier de destination<br>Où Gesphy 2000 doit-il être installé ?                               |               |
| L'assistant va installer Gesphy 2000 dans le dossier suivant.                                  |               |
| Pour continuer, cliquez sur Suivant. Si vous souhaitez choisir un dossi cliquez sur Parcourir. | er différent, |
| C:\Gesphy2000                                                                                  | Parcourir     |
|                                                                                                |               |
|                                                                                                |               |
|                                                                                                |               |
|                                                                                                |               |
| Le programme requiert au moins 35.4 Mo d'espace disque disponible                              |               |
| Suivant >                                                                                      | Annuler       |

Puis cliquez sur « Installer »

| 📳 Installation - Ge                                   | esphy 2000                                    |                          |                      | - • ×     |
|-------------------------------------------------------|-----------------------------------------------|--------------------------|----------------------|-----------|
| Prêt à installer<br>L'assistant dis<br>2000 sur votre | pose à présent de te<br>e ordinateur.         | outes les information    | ns pour installer Ge | esphy 🔊   |
| Cliquez sur In:<br>modifier une o                     | staller pour procéde<br>ption d'installation. | er à l'installation ou s | sur Précédent pour   | revoir ou |
| Dossier de de<br>C:\Gesph                             | estination :<br>1y2000                        |                          |                      | A         |
|                                                       |                                               | < Précéder               | Installer            | Annuler   |

Quelques fichiers sont copiés, puis commence la 2<sup>ème</sup> étape avec l'écran suivant, cliquez sur « Continuer »

|                        | Installation de GESPHY 2000                                                                                                    |                                                                                         |
|------------------------|----------------------------------------------------------------------------------------------------|-----------------------------------------------------------------------------------------|
|                        | Introduction au programme d'<br>GESPHY 2000.<br>Le programme d'installation ne peut pas insta<br>système ni mettre à jour les fichiers partagés<br>d'utilisation. Nous vous recommandons de fe<br>applications actives avant de continuer.<br><u>Continuer</u> | <b>'installation de</b><br>aller les fichiers<br>s'ils sont en cours<br>rmer toutes les |
| Pendant l'installation | Idant l'installation<br>dialogue. Il faut toujours accepter les options par défaut en press<br>sur la touche RETOUR ou en cliquant sur OK (ou Continuer). Vo<br>succession des boîtes de dialogue, avec l'endroit où il faut clique                            |                                                                                         |
|                        | Installation de GESPHY 2000                                                                                                    | ? ×                                                                                     |
|                        | Le programme d'installation va installer GESPHY 200<br>destination.<br>Pour procéder à l'installation dans ce dossier, clique<br>Pour une installation dans un dossier différent, clique.                                                                      | 00 dans le dossier de<br>z sur OK.<br>z sur le bouton Changer de                        |
|                        | dossier.                                                                                                    |                                                                                         |
|                        | Vous pouvez aussi décider de ne pas installer GESF<br>dossier de destination au cours de l'installation.                                                                                                    | PHY 2000 ou de changer de                                                               |
|                        | - Dossier                                                                                                    |                                                                                         |
|                        | C:\GESPHY2000                                                                                                    | C <u>h</u> anger de dossier                                                             |
|                        | OK                                                                                                    | Quitter                                                                                 |

# Télécharger, installer et lancer Gesphy

| Installation de GESPHY 2000                          | ? 🔀                         |
|------------------------------------------------------|-----------------------------|
| Pour commencer l'installation, cliquez sur le bouton | ci-dessous.                 |
| Installer<br>Installation de GESPHY 2000             |                             |
| C:\GESPHY2000                                        | C <u>h</u> anger de dossier |
| Quitter                                              |                             |
| Installation de GESPHY 2000                          | ×                           |
| Installation de GESPHY 2000.: op<br>terminée.        | ération                     |
|                                                      |                             |
| Installation - Gesphy 2000                           |                             |
| Fin de l'installa<br>2000                            | ation de Gesphy             |

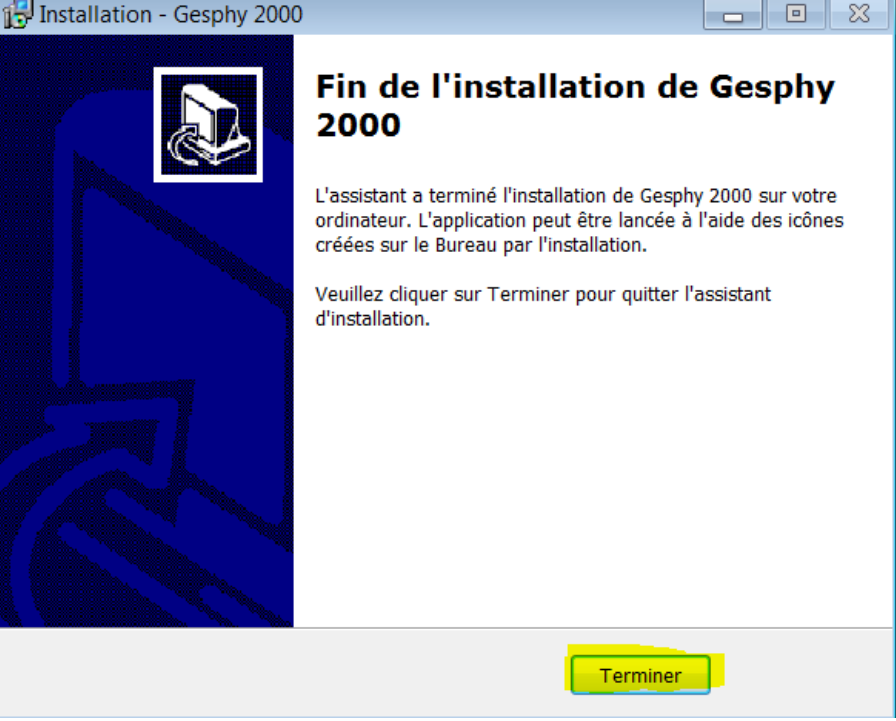

Voilà, vous pouvez démarrer Gesphy avec le raccourci sur le bureau.

| Cabinet de groupe                                                                                               | Gesphy sera installé plusieurs fois sur le même PC. Comme cela<br>nécessite quelques aménagements il est préférable que nous<br>procédions à cette installation à votre place. Prenez contact avec<br>nous.                                                                           |  |  |
|----------------------------------------------------------------------------------------------------|----------------------------------------------------------------------------------------------------|--|--|
|                                                                                                    | Le principe est le suivant : pour les cabinets de groupe il faut modifie<br>le répertoire d'installation, par exemple pour un physio s'appelant<br>Leuba on installera le programme sur : <b>C:\leuba2000</b><br>Lors de l'installation il faut donc choisir « Changer de dossier » : |  |  |
|                                                                                                    | Installation de GESPHY 2000                                                                                                    |  |  |
|                                                                                                    | Le programme d'installation va installer GESPHY 2000 dans le dossier de<br>destination.<br>Pour procéder à l'installation dans ce dossier, cliquez sur OK.                                                                                                    |  |  |
|                                                                                                    | Pour une installation dans un dossier différent, cliquez sur le bouton Changer de<br>dossier.                                                                                                    |  |  |
|                                                                                                    | Vous pouvez aussi décider de ne pas installer GESPHY 2000 ou de changer de<br>dossier de destination au cours de l'installation.                                                                                                    |  |  |
| The second second second second second second second second second second second second second second second se | Dossier:<br>C:\GESPHY2000                                                                                                    |  |  |
|                                                                                                    | OK Quitter                                                                                                    |  |  |

# Lancer GESPHY

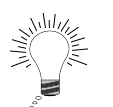

Selon votre version de Windows, vous trouvez le programme Gesphy à différents endroits : **Windows 8** : trois « Tuiles » sont créées. Un clic droit sur une Tuile

Windows 8 : trois « Tuiles » sont creees. Un clic droit sur une Tuile permet de l'épingler dans la barre des tâches du Bureau Windows 7 : dans le Menu Démarrer – Programme – GESPHY 2000

**Conseil** : créez-vous des raccourcis sur le bureau ou dans la barre des tâches pour lancer plus rapidement Gesphy.

**Pour Windows 10** 

Menu Démarrer – Toutes les applications – GESPHY 2000

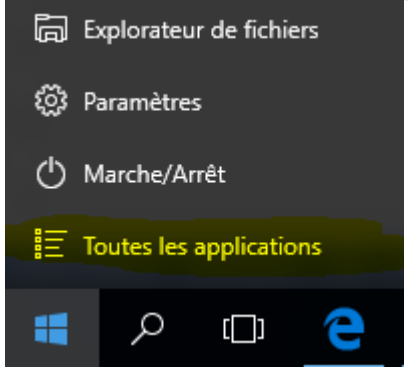

Le menu GESPHY 2000 comporte trois options

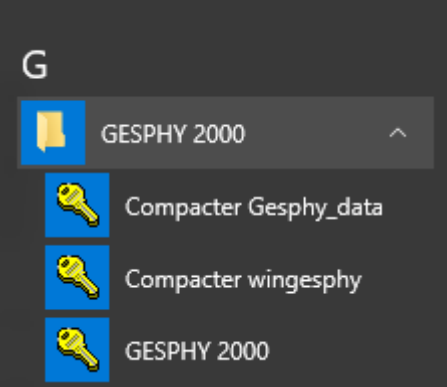

Un clic droit sur une option permet de l'épingler dans la barre des tâches.

Avec le raccourciSur C:\Gesphy2000\ on trouve le raccourci qui permet de lancer<br/>Gesphy par un double-clic. A conserver précieusement.

GESPHY 2000 Lance le programme

- Compacter Gesphy\_data Les options de compactage servent à réduire la taille des deux fichiers qui composent Gesphy2000. Le fichier Gesphy\_data contient toutes vos données, c'est lui qu'il faut régulièrement sauver sur un support externe, mais avant de le sauver, le compactage est conseillé.
- Compacter wingesphy Le fichier wingesphy est le programme lui-même, il n'est pas indispensable de le sauver. Par contre il convient de temps en temps de le compacter, afin de réduire sa taille et d'accélérer les opérations.
- Version Démo / PersoLa version de démonstration est limitée à 30 dossiers.Remplissez sur le site internet le formulaire pour commander votre<br/>version personnelle. Les dossiers que vous aurez déjà saisis pourront<br/>être conservés lors de la migration vers votre version personnelle.

## Antivirus

Dans le pire des cas il sera nécessaire de modifier des paramètres de votre antivirus, voici un exemple pour l'antivirus bien connu et gratuit AVAST.

Si vous avez un autre antivirus (Norton, McAfee, Kapersky, etc...) essayez de trouver des réglages similaires.

### **Exemple pour AVAST**

Si votre antivirus AVAST vous empêche de télécharger ou d'installer Gesphy vous pouvez modifier certains réglages.

Blocage

Si vous obtenez un message similaire à celui-ci-dessous :

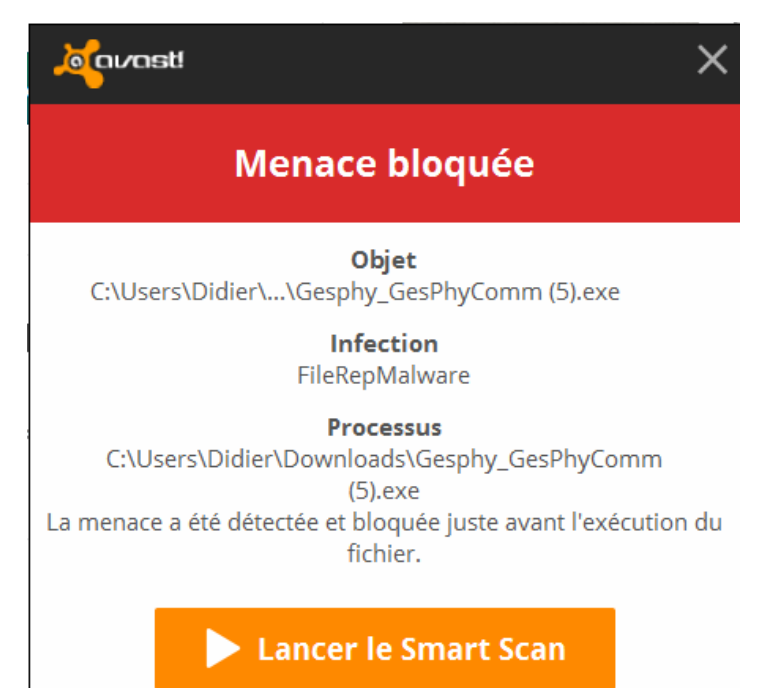

Vous pouvez simplement fermer cette fenêtre et ouvrir votre programme Avast en cliquant en bas à droite dans la barre des tâches :

Ouvrir Avast

Puis cliquez en haut à droite de la fenêtre qui s'est ouverte, sur « Paramètres » :

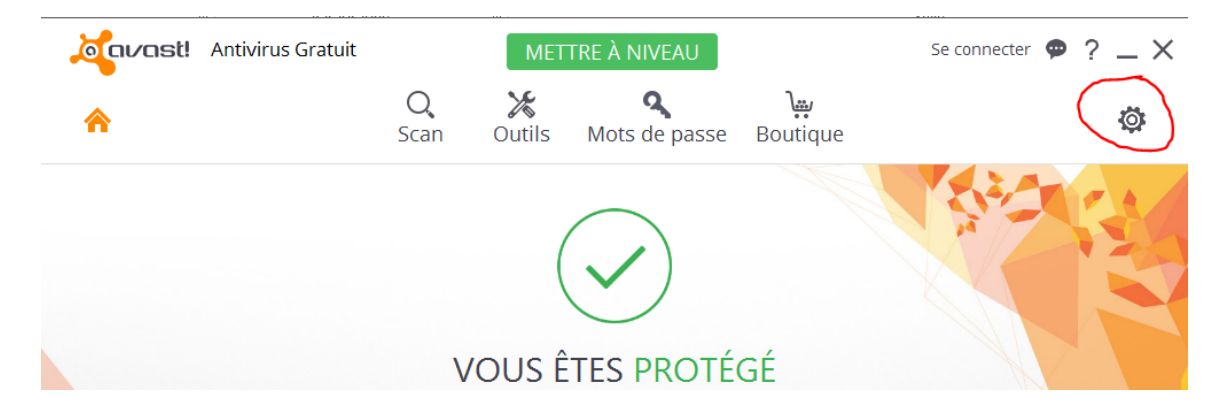

Puis enlevez la coche à « Activer les services de Réputation »

| Général           | مرمد Paramètres المعنية المعنية المعني |  |
|-------------------|----------------------------------------------------------------------------------------------------|--|
| Protection active | Général                                                                                                    |  |
| Mise à jour       | General                                                                                                    |  |
| Enregistrement    | Langue Français 🗸                                                                                                    |  |
| Outils            | <ul> <li>Afficher l'icône Avast dans la barre d'état système</li> <li>Animer l'icône lors d'une analyse</li> </ul>                                                                                                    |  |
| Dépannage         | Afficher les résultats à la fin du scan 🕕                                                                                                    |  |
| À propos d'Avast  | Civer les services de Réputation                                                                                                    |  |
| A propos a Avasi  | <ul> <li>Activer DeepScreen 1</li> </ul>                                                                                                    |  |
|                   | Activer le Mode Renforcé 🕕                                                                                                    |  |
|                   | Rechercher les logiciels potentiellement indésirables (LPIs)                                                                                                    |  |

#### Essayez ensuite de relancer l'installation.

#### Désactiver l'Antivirus

Si des problèmes de blocages persistent, vous pouvez désactiver l'antivirus pour un cours laps de temps.

| Général                       | Jagavast Paramètres | ? × ^                                                                                                    |
|-------------------------------|---------------------|----------------------------------------------------------------------------------------------------|
| Protection active             | Protection active   |                                                                                                    |
| Mise à jour                   |                     |                                                                                                    |
| Enregistrement                | Agent des fichiers  | Personnaliser ACTIVÉ                                                                                                    |
| Outils                        | 🖂 Agent Mail        | Personnaliser ACTIVÉ                                                                                                    |
| Dépannage<br>À propos d'Avast | 🐼 Agent Web         | Personnaliser                                                                                                    |
|                               |                     | Arrêter pendant 10 minutes<br>Arrêter pendant une heure<br>Arrêter jusqu'au redémarrage de l'ordinateur<br>Arrêter définitivement |

Cliquez sur « Protection active » puis sur « Activé » pour « Agent Web », puis « Arrêter pendant 10 minutes,

Ce qui vous laissera 10 minutes pour lancer l'installation.